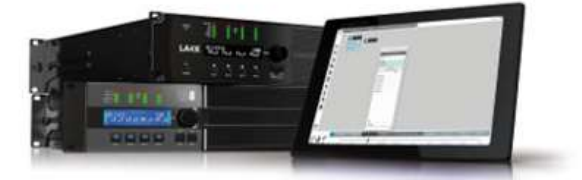

# LA Network Manager 2 Remote control software Video tutorial - Version 10.0 Designed for LA NWM 2.4.4

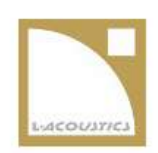

# Main Menu

Click a button to launch a video tutorial module. Adobe® Flash® Player is required (get.adobe.com/flashplayer).

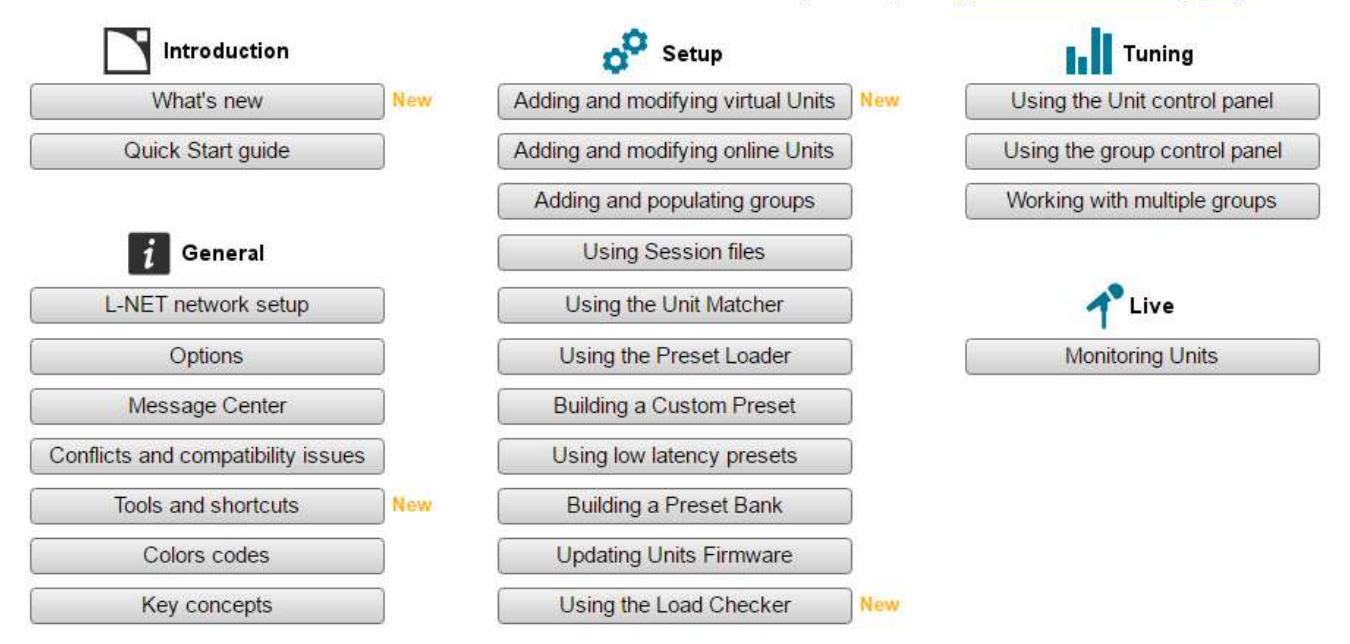

# LA Network Manager 2.4.4 日本語版ヘルプ - ロードチェッカー

本書は L-acoustics LA Network Manager 2.4.4 に同梱のビデオチュートリアル 10.0 に 記載された「Using the Load Checker (ロードチェッカーを使う)」のセクションを日本 語化したものです。

> ベステックオーディオ株式会社 2016/10/25

| LOAD CHECKER ロードチェッカー3                                                 |
|------------------------------------------------------------------------|
| はじめに                                                                   |
| 結果の読み取りかた                                                              |
| 問題の解決                                                                  |
| GETTING STARTED はじめに                                                   |
| BASE CONCEPTS 基本的な考え方                                                  |
| Pre-requisites 事前に必要なこと                                                |
| OPENING LOAD CHECKER AND USING THE INTERFACE ロードチェッカーの起動とインターフェイスの使い方7 |
| Setting up environment parameters 環境パラメーターのセットアップ9                     |
| USING THE LOAD CHECKER CONTROL PANEL ロードチェッカーコントロールパネルの使い方11           |
| USING THE LOAD INSPECTOR ロードインスペクターを使う12                               |
| INTERPRETING THE RESULTS 結果の読み取りかた13                                   |
| SOLVING ISSUE 問題の解決15                                                  |
| UNEXPECTED COUNTS AND UNDETECTED LOUDSPEAKER 予想外のカウントと検出できないスピーカー16    |
| UNIDENTIFIED LOUDSPEAKERS AND INCONSISTENCIES 識別できないスピーカーと不整合17        |
| KNOWN LIMITATION 既知の制限                                                 |

# Load Checker ロードチェッカー

ロードチェッカーは LA4X / LA12X による負荷インピーダンス測定をベースとしてセットアップ状態をチェックする機能です

# はじめに

\_\_\_\_\_ ロードチェッカーとセットアップチェックの動作

# 結果の読み取りかた

\_\_\_\_\_\_ ユニットに表示されるセットアップチェックの結果の読み取りかた

問題の解決

ーーーーー セットアップチェックで識別された問題の解決方法

# Getting started はじめに

ロードチェッカーとは何か? セットアップチェックはどのように実行するのか?

セットアップチェックを実行するために、ロードチェッカーがアンプリファイドコントローラーに接続されている負荷インピーダンスデーターを収集するためにスイープとトーン信号を発します。ロードチェッカーはケーブル特性や気温の影響を考慮しながら次のことを判断します。

- 選択しているプリセットと接続されているエンクロージャーの整合性
- 出力ごとに接続されているスピーカーセクション数

スピーカーの損傷・ケーブルの問題・プリセットとエンクロージャーの不整合の可能性をカラーコードによる結果で示します。

#### 基本的な考え方

セットアップチェックとロードチェッカーに必要な基本的な考え方

#### 事前に必要なこと

セットアップチェックの結果の信頼性を上げるために必要なことのリスト

#### ロードチェッカーの起動とインターフェイスの使い方

ロードチェッカーの起動方法とインターフェイスの概略

### 環境パラメーターのセットアップ

ケーブル長、ケーブル断面積、気温の入力方法

#### ロードチェッカーコントロールパネルを使う

インターフェイスの概略

#### ロードインスペクターを使う

インターフェイスの概略

セットアップチェックとロードチェッカーに必要な基本的な考え方

# Matching score マッチングスコア

「予測されるインピーダンス」と「測定したインピーダンス」に基づいた出力チャンネルごとの判定結果です。

「マッチングスコアが高い」ということは、「アンプが選択しているプリセット」と「接続されている負荷(スピーカーモデル)」 が一致していることを意味します。

#### N// value N值

出力チャンネルにパラレル接続されているスピーカーセクションの数量です。

マッチングスコアが高いケースにおいて、トーン信号を用いてパラレル接続されたスピーカーセクション数を判定します。

L-acoustics 製スピーカーケーブルの測定結果に基づいて、スピーカーケーブルのインピーダンスを定義しています。この定義に より測定結果からケーブルの影響を除去します。

# Pre-requisites 事前に必要なこと

信頼性の高いセットアップチェックの結果を得るために必要な事項のリストです。

ロードチェッカーは LA Network Manager2.4.4.x 以降で利用できます。

以下の条件が満たされた場合にのみ、ロードチェッカーの結果を信頼することができます。

#### 環境と温度:

- 周辺温度が0℃から32℃の範囲であること。理想的な温度は20℃です。
- エンクロージャーが室温に馴染んでいること。高レベルでシステムを使用して熱を持った状態や、低温環境から移動した 直後などはロードチェッカー実行前にスピーカーを室温に馴染ませてください。
- スピーカーケーブルセレクターから周辺温度を入力してください。詳細は環境パラメーターのセットアップを参照してください。

#### エンクロージャー:

- ロードチェッカーはアンプリファイドコントローラーに内包されたプリセットライブラリーのエンクロージャーのみを対 象としています。
  - プリセットライブラリーから作られたカスタムプリセットはロードチェッカーの対象となります。
- エンクロージャーが通常の動作状況であること。
  - スピーカーやポートに対して障害物となるカバーやドリーを外してください。
  - 明らかな物理破損や空気漏れをチェックする。グリル・ガスケットキャビネット・コネクターパネルなどに、
    緩み・紛失・損傷がないかを目視確認してください。

セットアップ:

- 出力ごとにケーブル長とケーブル断面積を設定します。詳細は環境パラメーターのセットアップを参照してください。
- 最大パラレル接続キャビネット数を超えないでください。詳細はアンプリファイドコントローラーのユーザーマニュアル かプリセットガイドを参照してください。

アンプリファイドコントローラー:

- ロードチェッカーは LA4X と LA12X で利用できます。
- LA4X のロードセンサーは事前にキャリブレーション(校正)が必要です。詳細はロードセンサーキャリブレーションツ ール技術解説書を参照してください。
- LA4X は起動後に最低 10 分間のウォームアップが必要です。ウォームアップ中に電源 OFF・再起動・スタンバイモードへの切り替えを行った場合にはカウントダウンがリセットされます。

# Opening Load Checker and using the interface ロードチェッカーの起動とインターフェイスの使い方

ロードチェッカーの起動方法とインターフェイスの概略

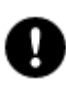

はじめる前に以下のセクションを参照してください。

事前に必要なこと

ロードチェッカーはワークスペース上にオンラインで存在するフィジカルユニットに対して、セットアップページでのみ排他的に 機能します。

- 1. LA Network Manager を起動する。
- L-acoustics ロゴをクリック。
  メニューが開く。
- 3. ロードチェッカーを選ぶ。

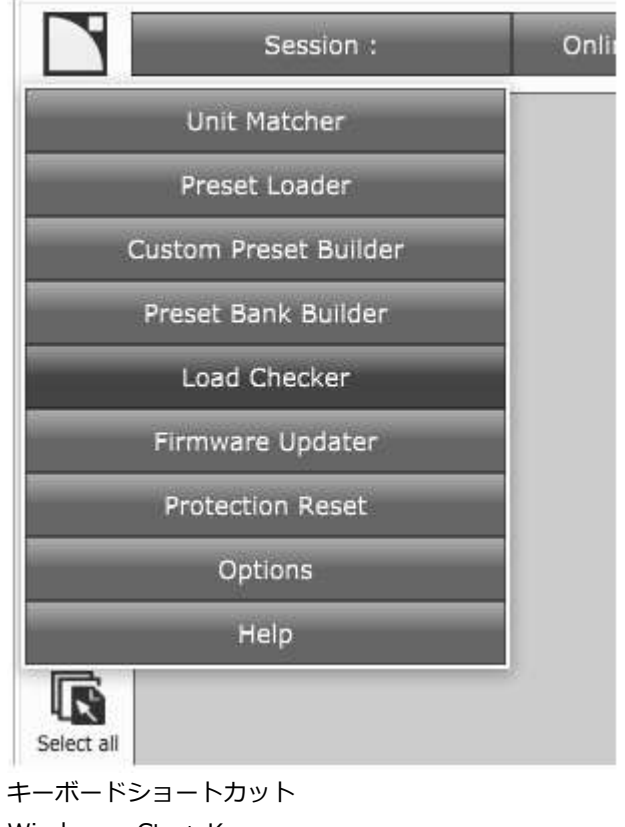

Windows : Ctr + K Mac OS : command + K

ロードチェッカーのコントロールパネルが開き、セットアップページのレイアウトが変更されます。(詳細は<u>ロードチェッカーコン</u>トロールパネルの使い方を参照してください。)

ロードチェッカーコントロールパネルを閉じるとロードチェッカーモードから抜けられます。

# LA Network Manager インターフェイス

ユニットビュースライダーがロードチェッカーモードに変わります。

# サイドツールバー

| 6/          | Length | クリック保持でワークスペース上のすべてのユニットに設定されたケーブル長を表示します。   |
|-------------|--------|----------------------------------------------|
| Ø           | Gauge  | クリック保持でワークスペース上のすべてのユニットに設定されたケーブル断面積を表示します。 |
| 8           | Тетр   | クリック保持でワークスペース上のすべてのユニットに設定された周辺温度を表示します。    |
| i           | Info   | クリック保持でワークスペース上のすべてのユニットに設定されたプリセットを表示します。   |
| <b>∢</b> )) | Master | クリックにてワークスペース上のすべてのユニットに対してアンミュートとミュートします。   |

デフォルト値はつぎのとおりです。

- ケーブル長:25 m
- ケーブルゲージ:4 m<sup>1</sup>
- 周辺温度:20℃

信頼性の高い結果を得るために実際の値を入力してください。

環境パラメーターのセットアップを参照し適切な値を入力します。

# ユニットコントロールバー

ロードチェッカーモードではユニットコントロールバーの一部のみ機能します。

- Type Selector は機能します。(バーチャルユニットに対して)
- Routing Selector はパラメーター変更に使用します。詳細は環境パラメーターセットアップをご覧ください。

# Setting up environment parameters 環境パラメーターのセットアップ

エンクロージャーごとにケーブル長・ケーブル断面積・周辺温度情報を入力する方法。

1. ユニット(複数でも可)を選ぶ。

# 複数の選択をした場合 同じのチャンネルセットの構造には:設定した値は選択したすべてのユニットの選択したチャンネルセットに対して適用されます。 異なるチャンネルセットの構造には:選択した値は選択したすべてのユニットに対して適用されます。

2. ユニットコントロールバーのチャンネルセットをクリックします。

| Lengti     | h 25. | 25.0 m  |      |      |      |   |
|------------|-------|---------|------|------|------|---|
| Gaug       | e 4.0 | mm²     | -    |      | +    | ) |
| Temperatur | e 20. | 20.0° C |      |      |      | × |
|            |       |         |      |      |      |   |
|            | ALUG  | DA      | DA A | DA B | DA R |   |

**スピーカーケーブルセレクター**が開きます。

i

異なる値が設定された複数のユニットを選択した場合、スピーカーケーブルセレクターは当該項目をオレンジ色の背景 とし、デフォルトの値を示します。

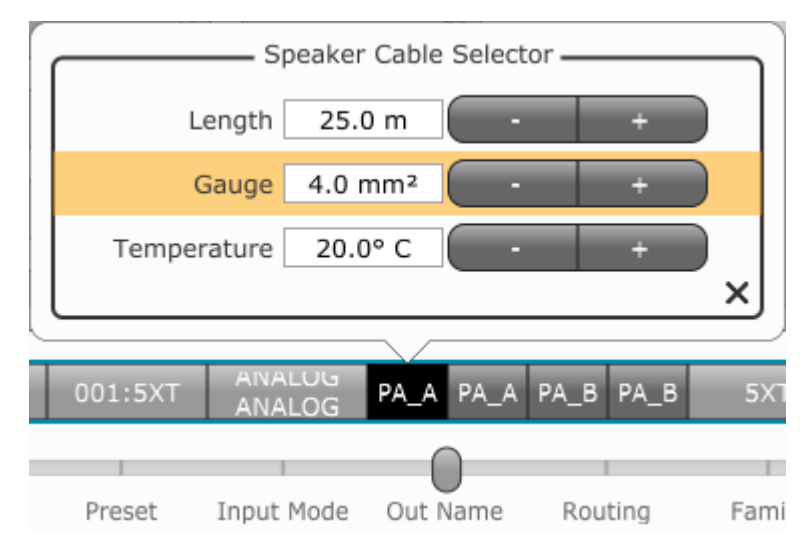

3. それぞれのユニットと、それぞれのチャンネルセットに対して。

a. Length と Gauge の値をタイプ入力するか、プラスマイナス印をクリックしてデフォルト値から変更します。アン プ出力から最初のエンクロージャーへのケーブル長を入力します。キャビネット間のリンクケーブルは無視します。

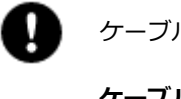

ケーブル情報はパッシブスピーカーおよび HF セクションの測定精度に対して重要な要素となります。

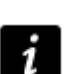

ケーブルの特性は1本ごとに大きく違います。

すでに運用中のシステムでは「実際よりも少ない N//値」が判定される可能性を排除するためにケーブル 長を調整する必要があるケースがあります。この場合、ケーブル長はトライアンドエラーで決めます。

b. **Temperature**(周辺温度)の値をタイプ入力するか、プラスマイナス印をクリックしてデフォルト値から変更します。エンクロージャーごとの周辺温度を考慮してください。

# 違う単位を選ぶ

ケーブル長、ケーブルゲージ、周辺温度について違う単位を選ぶには

- L-acoustics ロゴをクリック。 メニューが開く。
- オプションを選ぶ。
  LA Network Manager Options ウィンドウが開く。

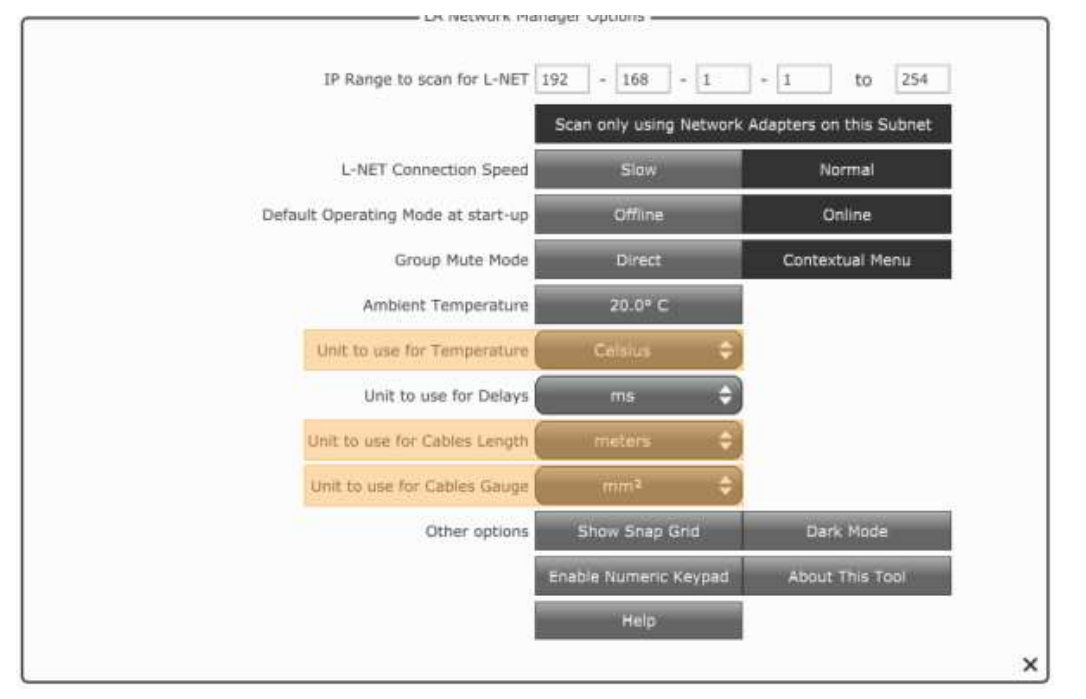

- 3. Unit to use Temperature メニューから Celsius または Fahrenheit を選ぶ。
- 4. Unit to use for Cable Length メニューから meters または feet を選ぶ。
- 5. Unit to use for Cable Gauge メニューからmiまたは AWG を選ぶ。

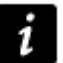

他のオプションについてはビデオチュートリアルのオプションモジュールを参照してください。

# Using the Load Checker control panel ロードチェッカーコントロールパネルの使い方

インターフェイスの概略

ロードチェッカーコントロールパネルを閉じると**ロードチェッカー**モードから抜けます。 この時、保存していないチェック結果は失われます。

オンラインモード

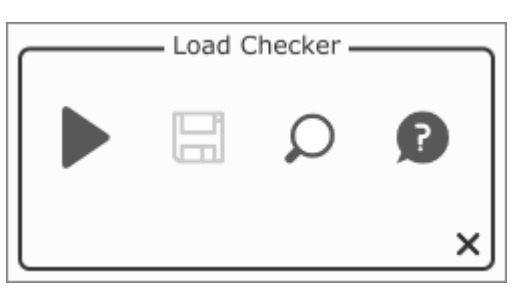

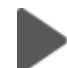

セットアップチェックの実行

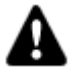

# 音量に注意

動作中のスピーカーの近くにとどまらないでください。 スピーカーシステムは、パフォーマー・プロダクションクルー・観客に瞬時に恒久的な聴覚障害を与えるだ けの高音圧(SPL)を生み出す能力を持っています。 最大音圧レベルと露爆時間に関する法令を確認してください。

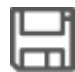

結果を.lchk ファイルで保存

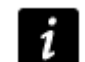

保存したファイルには各ユニットに対する最新の測定値が含まれます。(ロードチェッカーを再実行するま では)

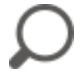

Load Inspector を使います。詳細は識別できないスピーカーと不整合を参照してください。

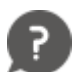

セットアップチェックのヘルプが開きます。

オフラインモード

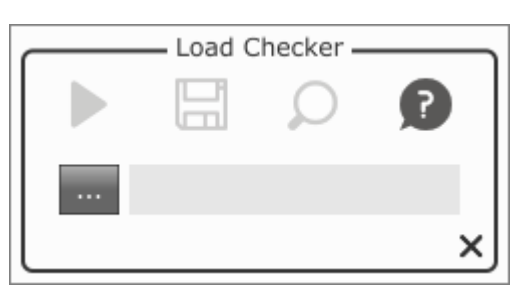

ブラウズボタンをクリックし.lchk ファイルをロードします。

セットアップチェックファイルが持つ日付と時間がフィールドに表示されます。

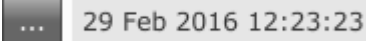

# Using the Load Inspector ロードインスペクターを使う

インターフェイス概略

マッチングスコアが高いケースにおいて、ロードチェッカーは設定条件と製品の特性に応じて各<u>N//値</u>のインピーダンスレンジを 算出します。

Load Inspector は出力チャンネルごとの判定結果を示します。

# 予想される結果

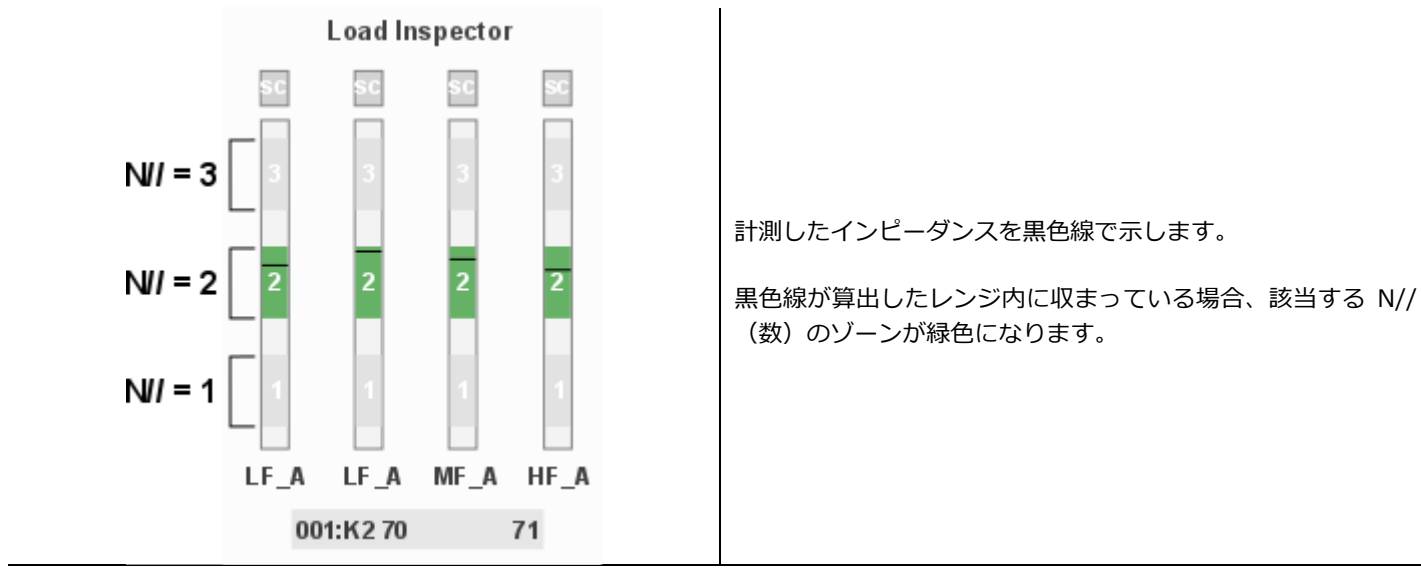

予期せぬ結果

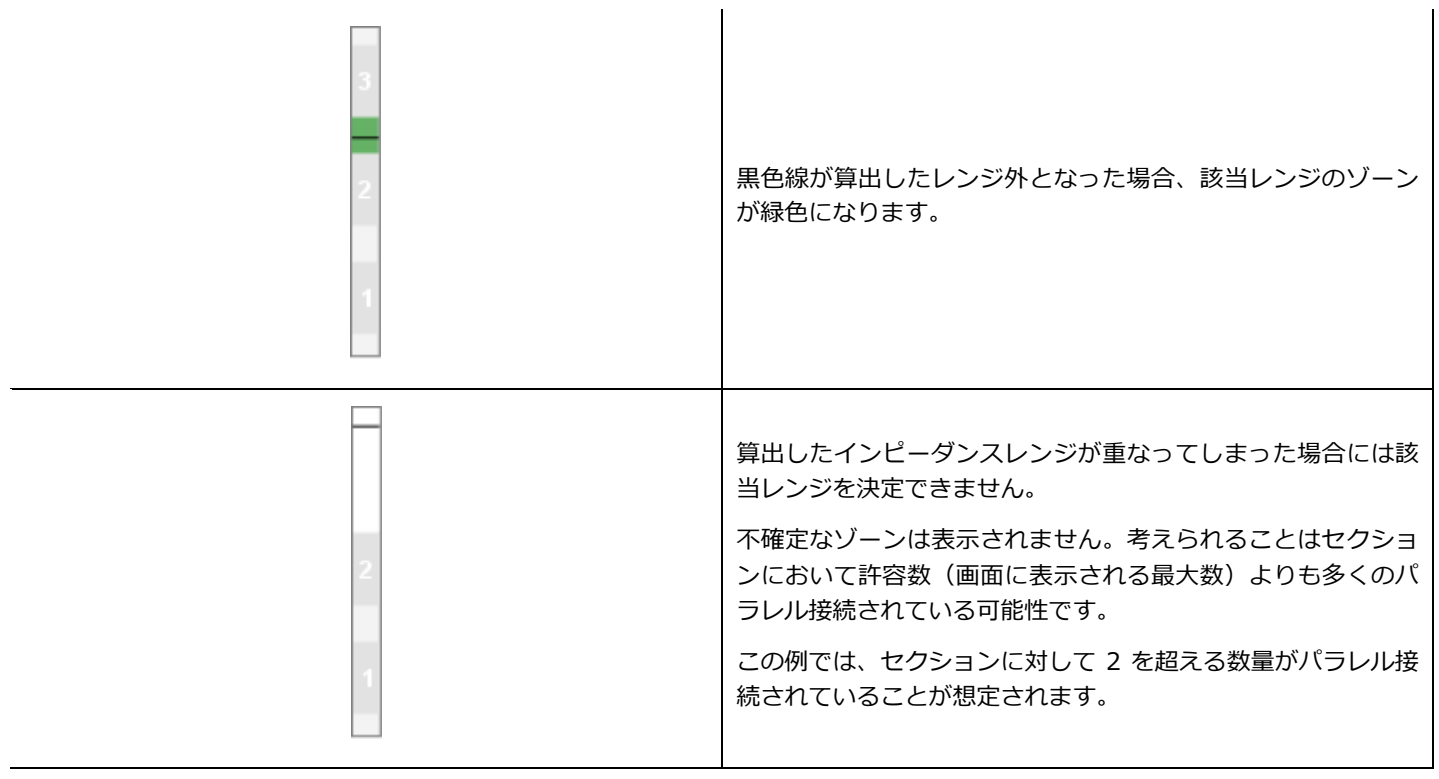

# Interpreting the results 結果の読み取りかた

ユニットオブジェクトに表示されるセットアップチェックの結果の読み取りかた

#### 1 緑色背景と数(赤色枠無し)

検出したセクションにおいて、選択しているプリセットと接続されているエンクロージャーのマッチングスコアが高い ことを示しています。

設計と表示されている数が一致していることを確認してください。(例えば、誤ってリンクケーブルを接続していないか?など)予想外のカウントと検出できないスピーカーを参照してください。

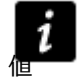

動作環境において正しくセットアップされたシステムに対する予想:高いマッチングスコアと予想どおりの N//

# ? 緑色背景と?マーク

マッチングスコアは良いが、N//がレンジ外であることを意味します。 予想外のカウントと検出できないスピーカーを参照してください。

# 灰色背景

オープンサーキット、スピーカーを検出できないことを意味します。 これはスピーカーが接続されていない出力チャンネルで予想される表示です。 予期せぬ結果であった場合、予想外のカウントと検出できないスピーカーを参照してください。

# オレンジ色背景

マッチングスコアが低いことを意味します。 識別できないスピーカーと不整合を参照してください。

### **チャンネルセットを囲む赤色線枠**

チャンネルセット内のチャンネル間の不整合を意味します。

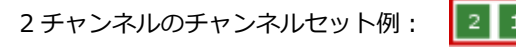

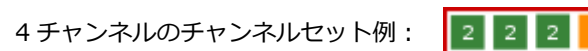

💉 赤色線枠と×マーク

パッシブエンクロージャーの LF と HF セクション間の不整合を意味します。

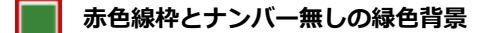

PA チャンネルの例:

2 チャンネルセットの例:

チャンネルのすべてのセクションが良いマッチングスコアであることを示しつつ、1つのセクションで N//値が不整合な エリアであることを意味します。

識別できないスピーカーと不整合を参照してください。

ショートサーキットの検出を意味します。 ケーブルの確認と当該エンクロージャーのメンテナンス手順を参照してください。

# N/A

対象外のスピーカーであることを意味します。 既知の制限を参照してください。

# **Operation Error**

対象外のスピーカーであることを意味します。

既知の制限を参照してください。

選んでいるプリセットが対象外のスピーカーに対応していない場合、測定が繰り返されます。 問題が解決されない場合は L-acoustics にご連絡ください。

?

測定が繰り返される。

問題が解決されない場合は L-acoustics にご連絡ください。

セットアップチェックで判定された問題の解決方法

# 予想外のカウントと検出できないスピーカー

セットアップチェックの結果が予想外のカウントと検出できないスピーカーの場合に実行するタスク。

# 識別できないスピーカーと不整合

セットアップチェックの結果が識別できないスピーカーと不整合があった場合の調査。

#### 既知の制限

セットアップチェックの結果が信頼できないことがわかっている既知の制限リスト。

# Unexpected counts and undetected loudspeaker 予想外のカウントと検出できないスピーカー

セットアップチェックの結果が予想外のカウントと検出できないスピーカーの場合に実行するタスク

- 1. 既知の制限リストを確認する。
- 2. 事前に必要なことリストを確認する。
- 3. 環境パラメーターが正しくセットアップされていることを確認する。 環境パラメーターのセットアップ を参照してくだ さい。
- 4. 接続しているすべてのスピーカーとケーブルを確認する。

# 問題が解決されない場合

- 1. エンクロージャーを単体にし、10m ケーブルで再テストする。
- 2. 聴感によるテストを行う。
- 3. エンクロージャーのメンテナンスマニュアルを参照する。

# Unidentified loudspeakers and inconsistencies 識別できないスピーカーと不整合

セットアップチェックの結果が識別できないスピーカーと不整合であった場合の調査

判定結果としてオレンジ色背景または赤色線枠がユニットに表示された場合

1. *クリック* 🔎

マウスポインターが虫眼鏡のマークに変わります。

2. 調査をしたいユニットを選びます。

ロードチェッカーがロードインスペクターを表示します。詳細はロードインスペクターを使うを参照してください。

。 インピーダンス値が予想レンジ外の場合

SC SC 3 3 2 2 1 1 L H

a. 既知の制限リストを確認する。

- b. プリセットがキャビネットファミリーに対応していることを確認する。
- c. セットアップパラメーターを確認する。
- d. 問題が解決しない場合、スピーカーのメンテナンスマニュアル参照し聴感によるテストを行う。
- インピーダンスカーブがプリセットファミリーとマッチしない場合

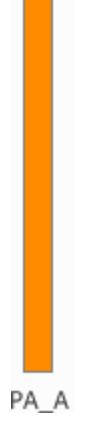

a. 接続しているスピーカーエンクロージャーファミリーと選択したユニットのプリセットまたはスピ ーカーケーブルを確認する。

b. 既知の制限リストを確認する

· チャンネルセット内で異なったナンバーが検出された場合

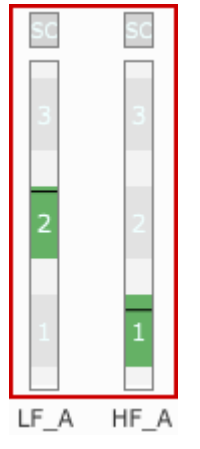

- a. スピーカーケーブルを確認する。
- b. エンクロージャーを単体接続し再テストする。
- c. 当該スピーカーのメンテナンス手順を参照する。
- チャンネルセット内で一定のインピーダンスカーブが得られない。

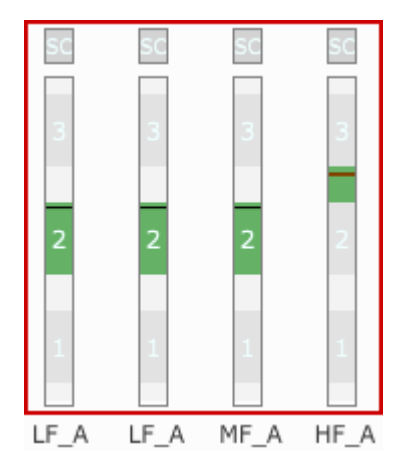

- a. 接続しているスピーカーエンクロージャーファミリーと選択したユニットのプリセット、またはスピ ーカーケーブルを確認する。
- b. ケーブルの特性が正しいことを確認する。

HF セクションはこの点について特に影響を受けます。

- c. 接続しているスピーカーエンクロージャーファミリーと選択したユニットのプリセットを確認する。
- 3. 調査する別のユニットを選ぶか、 ターをクリックし、ロードインスペクターをオフにします。

「セットアップチェックが信頼できない状況」の既知のリストです。

#### 次のエンクロージャーは対象外です。(N/A またはオペレーションエラーとなります)

V-DOSC・dV-DOSC・dV-SUB ARCS 112XT・115XT・MTD シリーズ SB118・SB218

# 以下のキャビネット間で発生するプリセットの不整合は検出できません。(誤検出されます。) 1

SB28 と KS28 は区別ができません。 KILO と 12" LF のパッシブエンクロージャー(X12・12XT・WIFO)は区別ができません。

環境温度が低い場合に低いマッチングスコア (実際よりも少ない値 )を示す可能性があります。

115XT HiQ チャンネルあたり 2 コまたはそれ以上の 8XT。

#### LA4X におけるショートサーキット

LA4XのOUT1/2とOUT3/4はチャンネルペア(コネクター)で出力されています。どちらか一方のサーキットがショートしていた場合、もう一方のチャンネルでショートの誤検出(ショートサーキットの誤検出による赤色)、または低いマッチングスコアを示すオレンジ色)を示します。

#### ケーブル特性のばらつき

すでに運用中のシステムでは「実際よりも少ない N//」が判定される可能性を排除するために、スピーカーケーブル長の値 を調整する必要があるケースがあります。この場合の値はトライアンドエラーで決めます。

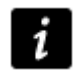

このことは、KIVA ラインソースのようにパッシブエンクロージャーを並列接続した際の HF セクションにおいて 顕著に関連します。

#### N//の判定結果は接点の腐食や汚れの影響を受ける可能性があります。

スピーカーケーブルやコネクターのわずかな汚れや腐食が著しく高いインピーダンスを生み出し、予想外に低い N//の判定 につながります。

この現象を簡易的に除外するためには、汚れのクリーニングやコネクターの抜き差しをしてください。 正常な状態を維持するために、定期的にコネクターのチェックとクリーニングをしてください。